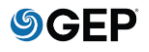

- 1. In order to register for the first time, please send an email to <u>Payment-status-onboarding-GEP@exxonmobil.com</u> along with either:
  - Your vendor number(s) or;
  - Purchase Order Number(s) or;
  - Copy of latest invoice submission.

2. The team will work on your request and once it's completed, you will receive registration email from GEP with a "Click Here" button:

| -                                                                                                    |                                                                                                    |
|----------------------------------------------------------------------------------------------------|----------------------------------------------------------------------------------------------------|
| Thu 8/15/2019 9:38 PM                                                                                                    |                                                                                                    |
| @gep.com                                                                                                    |                                                                                                    |
| Test Notification - Registration request from URT_ExxonM                                                                        | lobil                                                                                                    |
| То                                                                                                    |                                                                                                    |
|                                                                                                    |                                                                                                    |
| Dear                                                                                                    |                                                                                                    |
| You have been added as the contact of                                                                                           | for                                                                                                    |
| Please Click Here to create your user account.                                                                                  |                                                                                                    |
| In case you have already created your login credentials, pl                                                                     | lease ignore this message.                                                                                      |
| In case of any queries, please contact GEP Support at the                                                                       | following:                                                                                                    |
| Phone:                                                                                                    |                                                                                                    |
| USA: +1 732 428 1578                                                                                                    |                                                                                                    |
| Asia: +91 22 61 372 148                                                                                                    |                                                                                                    |
| Europe: +42 022 59 86 501                                                                                                    |                                                                                                    |
| Email:                                                                                                    |                                                                                                    |
| Support@gep.com                                                                                                    |                                                                                                    |
|                                                                                                    |                                                                                                    |
| Regards,                                                                                                    |                                                                                                    |
| GEP                                                                                                    |                                                                                                    |
| To Avoid emails going to spam or junk folders                                                                                   |                                                                                                    |
| To ensure you receive all emails from <u>support@gep.com</u> in<br>can be marked safe by adding it in the safe senders list, co | n your inbox, please mark this email address as safe. Sender email address<br>ntacts list or your address book. |
| E <b>x∕onMobil</b>                                                                                                    |                                                                                                    |

3. You will be redirected to a new web page with a "Register Now" button and contact information in case of issues:

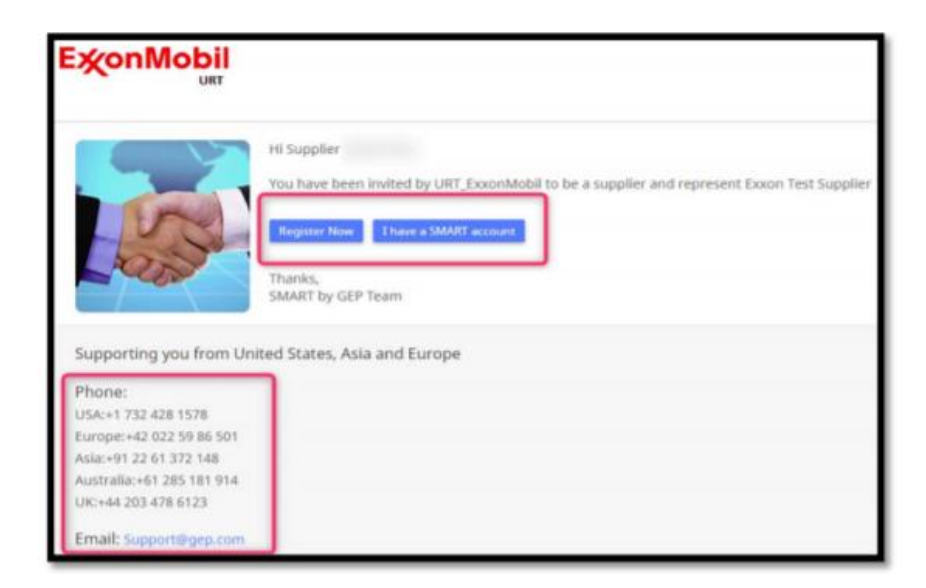

4. Fill in all required information on primary registration form page and click on "Submit":

| ExonMobil                                                                                                    |                                                 |
|----------------------------------------------------------------------------------------------------|-------------------------------------------------|
| Primary Registration Form                                                                                                    | Salent Language English +                       |
| Resic Details                                                                                                    |                                                 |
| Account Cre                                                                                                    |                                                 |
| Utername *                                                                                                    | •                                               |
| User Email *                                                                                                    |                                                 |
| Password*                                                                                                    | Facuard strength: Very strong                   |
| Confirm Password*                                                                                                    |                                                 |
| Mobile Number<br>Primary Contact Information                                                                                                    | Select ISD Code =                               |
| First Name*                                                                                                    | S2E_PS_InvoiceOnly_NP                           |
| Last Name*                                                                                                    | S2E_PS_InvaiceOnly_NP                           |
| Company Email *                                                                                                    |                                                 |
| Primary Business Phone Number*                                                                                                    | 1111111 Extension                               |
| Contact's Business Region                                                                                                    | Americas O                                      |
| Contact's Category                                                                                                    | N .                                             |
| Time Zone                                                                                                    | (UTC+08:30) Chennal, Kelkata, Mumbal, New Delhi |
|                                                                                                    |                                                 |
| I have read and agree to URT_ExconMobil Terms & Colored agrees and agrees to URT_ExconMobil Terms & Colored agrees and agrees and agrees and agrees agrees agree | anditions & Privacy Palicy. *                   |
|                                                                                                    |                                                 |
|                                                                                                    | Sana                                            |
|                                                                                                    |                                                 |

5. A notification will be sent to the registered email address to confirm the activation of the account:

| SU<br>To                                  | Thu 6/27/2019 11:03 AM<br>@gep.com<br>Test Notification - Action required: Activate your GEP Smart account |
|-------------------------------------------|----------------------------------------------------------------------------------------------------|
| Dear S2E_P                                | S_InvoiceOnly S2E_PS_InvoiceOnly,                                                                          |
| Thank you f                               | for filling the Registration form. Before we can activate your account one last step must                  |
| be taken to                               | start using GEP Smart.                                                                                     |
| In order to a                             | activate your account, please visit this URL:                                                              |
| Click here<br>Please note<br>need to visi | On clicking user is directed to<br>SMART log in page                                                       |
| Thanks & Ro                               | egards,                                                                                                    |
| GEP                                       | onMobil                                                                                                    |

6. Confirmation of successful registration:

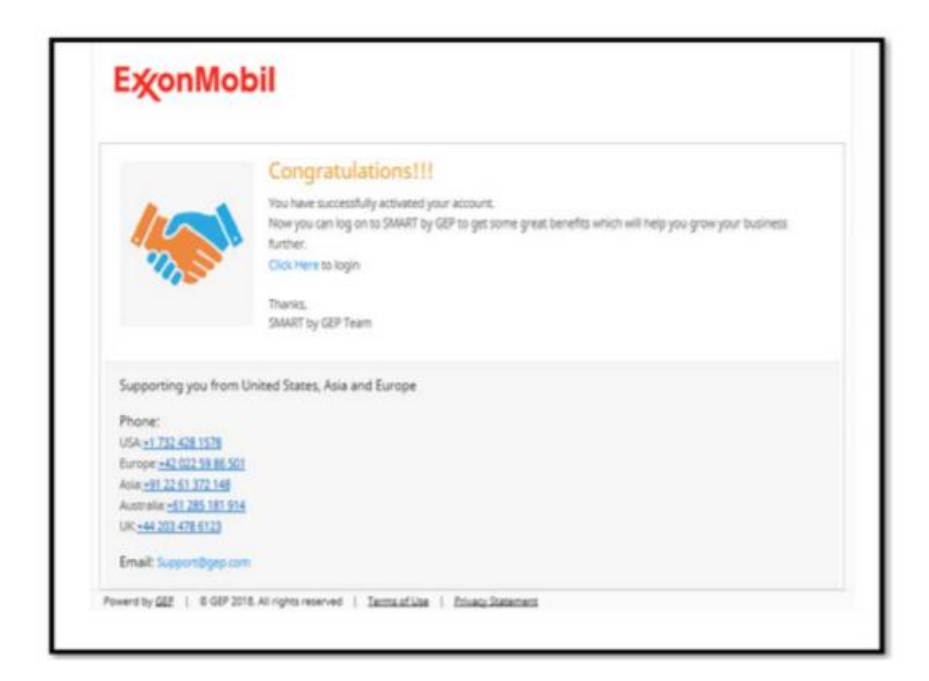

7. After the registration, you can use URL: <u>https://smart.gep.com</u> to log in.